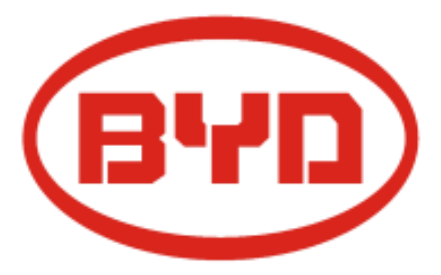

# Benutzerhandbuch

B-Box 2.5-10.0

Update: July 2016

Version: 2.2

Copyright © BYD Company Limited. Alle Rechte vorbehalten.

Die in diesen Unterlagen enthaltenen Informationen sind Eigentum der BYD Company. Die Veröffentlichung, ganz oder in Teilen, bedarf der schriftlichen Zustimmung der BYD Company.

#### Hinweis:

Produkteigenschaften und die hier angegebenen Informationen können – auch ohne Kenntnisnahme durch den Kunden - fortlaufend Änderungen seitens BYD unterliegen. Diese deutsche Übersetzung der Anleitung kann Übersetzungsfehler beinhalten.

Bitte kontaktieren Sie uns bei Fragen. (Kapitel: Kontakt)

Änderungen und Druckfehler vorbehalten!

**BYD Company Limited** Tel: +86 0755-8988 8888 Fax: +86 0755-8961 9653

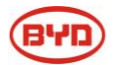

# INHALT

| SICHERHEITSVORKEHRUNG                                                  | .3 |
|------------------------------------------------------------------------|----|
| 1 INFORMATION ÜBER DIESES BENUTZERHANDBUCH                             | .4 |
| 1.1 Über das Benutzerhandbuch4                                         |    |
| 1.2 Produkt                                                            |    |
| 1.3 Nutzung4                                                           |    |
| 1.4 Definition B-Box und B-Plus4                                       |    |
| 1.5 Produktidentifizierung                                             |    |
| 1.6 Begriffserklärung                                                  |    |
| 2 B-BOX SYSTEM EINFÜHRUNG                                              | .6 |
| 2.1 System-Kurzeinführung6                                             |    |
| 2.2 Komponententabelle7                                                |    |
| 2.3 Systemschaubild8                                                   |    |
| 2.4 Systemparameter8                                                   |    |
| 2.5 BMU Kurzeinführung9                                                |    |
| 2.6 B-Plus 2.5 Kurzeinführung9                                         |    |
| 2.7 Betriebsumgebung10                                                 |    |
| 2.8 Adressierung der Batterien11                                       |    |
| 3 INBETRIEBNAHME                                                       | 12 |
| 3.1 Aktivierung des Systems12                                          |    |
| 3.2 Batteriestatus (LED Display)12                                     |    |
| 3.3 Aktivierung des Systems bei Verwendung des SMA Sunny Island        |    |
| 3.4 Aktivierung des Systems bei Verwendung des GOODWEE ES/BP14         |    |
| 4 STOPPEN DES SYSTEMS                                                  | 15 |
| 4.1 Stoppen des Systems15                                              |    |
| 4.2 Stoppen des Systems bei Verwendung des SMA Sunny Island            |    |
| 4.3 Stoppen des Systems bei Verwendung eines GOODWEE Wechselrichters16 |    |
| 5 FEHLERDIAGNOSE                                                       | 17 |
| 5.1 Displaymeldungen und Lösungsvorschläge17                           |    |
| 5.2 Batteriestatus (LED-Anzeige)18                                     |    |
| 5.3 BMU LED Anzeige18                                                  |    |
| 5.4 Stromausfall18                                                     |    |
| 5.5 Unvorhersehbare Einwirkungen18                                     |    |
| 6. REINIGUNG UND INSTANDHALTUNG                                        | 19 |
| 6.1 Reinigung19                                                        |    |
| 6.2 Instandhaltung19                                                   |    |
| 7 B-BOX MINIMALE KONFIGURATION                                         | 20 |
| ANHANG 1: ADRESSIERUNG DER BATTERIEN (ADDR)                            | 22 |
| ANHANG 2: EINSTELLUNGEN MIT SMA SUNNY ISLAND                           | 23 |
| ANHANG 3: SOLAX MIN KAPAZITÄT                                          | 27 |
| KONTAKT                                                                | 28 |

# SICHERHEITSVORKEHRUNG

Warnungen und Hinweise

Der Verbraucher wird aufgefordert, die von BYD COMPANY LIMITED gelieferte Batterie, in genauer Übereinstimmung mit dem Datenblatt und den Hinweisen dieses Dokuments zu verwenden.

BYD COMPANY LIMITED übernimmt keine Garantie oder Verantwortung für Unfälle verursacht durch unsachgemäßen Gebrauch außerhalb dieser Richtlinien.

Arbeiten und Anschluss der B-BOX darf nur von geschultem Servicepersonal durchgeführt werden.

# 

Nicht zerlegen. Entsorgung gemäß der Sicherheitsvorschriften (Nicht in Wasser oder Feuer entsorgen). Die Batterie mindestens alle 6 Monate neu laden (inkl. während der Lagerung). Nach dem kompletten Entladen, Batterie innerhalb 48 Stunden neu aufladen. Die Batterie nicht Temperaturen über 55°C aussetzen. Batterie muss ordnungsgemäß geerdet sein. Nicht auf die Frontplatte stellen. Nicht kurzschließen, umpolen oder in Reihe schalten. Vor Wartung von Ladung und Stromversorgung trennen. Nur von gualifiziertem Fachpersonal zu nutzen. Lagerung entsprechend der Standards.

Nach dem Auspacken nicht die Batterien aufeinander Stapeln. Bei Transport oder Lagerung oder der Anwendung dürfen die Batterien nicht höher als erlaubt gestapelt werden.

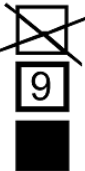

# 

Die unachtsame Nutzung einer beschädigten B-BOX kann zu gefährlichen Situationen und ernsthaften Verletzungen durch einen elektrischen Schlag führen. Die B-BOX darf nur verwendet werden, wenn sie technisch fehlerfrei ist und sich in einem betrieblich sicheren Status befindet.

Die B-BOX muss regelmäßig auf sichtbare Schäden untersucht werden. Die Sicherheitsausrüstung muss zu jeder Zeit frei zugänglich sein. Die B-BOX nicht berühren, wenn sie beschädigt ist.

Bitte kontaktieren Sie umgehend den Kundendienst, sollten Ihre Geräte entsprechende Fehlermeldungen anzeigen. B-BOX Produkte dürfen nur in normalen stationären Anwendungen verwendet werden, wie Haushalts Eigenverbrauchsanwendungen, und nicht in Lebenserhaltenden Anwendungen wie für medizinische Geräte oder automotive Bereichen.

# 

Lithium-Ionen-Batterie im Inneren. Achten Sie darauf keinen Kurzschluss zu verursachen durch Verbinden der positiven(+) und negativen(-) Kontakte mit metallischen Gegenständen.

Alle Arbeiten am System dürfen ausschließlich von qualifiziertem Personal getätigt werden. Durch fehlerhafte Bedienung, Beschädigung oder Missbrauch können Gefahren wie Hitzeentwicklung und Elektrolytnebel auftreten. Die Sicherheits- und Warnhinweise dieser Anleitung müssen unbedingt beachtet werden. Sollten Unklarheiten bei den Sicherheitshinweisen oder Warnhinweisen auftreten, oder haben Sie Fragen, kontaktieren Sie bitte den Kundenservice. Der Sicherheitsbereich des Benutzerhandbuches enthält, abhängig von der Region, nicht alle Bestimmungen.

Bei Arbeiten an der B-Box müssen geltende bundesstaatliche, staatliche und lokale Vorschriften, sowie Industriestandards bezüglich des Produktes eingehalten werden.

Das Installationspersonal darf keine Uhren oder ähnliches tragen um Kurzschluss und Verletzungen zu vermeiden.

Beim Transport des Systems, entfernen Sie die Batteriemodule aus dem Batterieschrank und transportieren Sie sie separat.

Wegen des hohen Gewichts der BYD B-Box 2.5 ~ 10.0, bitte feste Pakete und Sicherheitsschutz beim Transport verwenden. Bitte auf die Sicherheit achten um Verletzungen zu vermeiden.

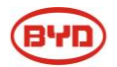

# **1** INFORMATION ÜBER DIESES BENUTZERHANDBUCH

Vielen Dank, dass Sie sich für den Kauf der BYD B-Box entschieden haben.

Bitte lesen Sie dieses Benutzerhandbuch vor der Nutzung der BYD B-Box sorgfältig durch. Es enthält detaillierte Informationen über die Produkteigenschaften, sowie Aufstell- und Bedienungshinweise. Außerdem werden Hinweise zur Wartung und Lösungsvorschläge für möglicherweise auftretende Fehler gegeben.

Wichtige Anmerkung: Die Erklärungsrechte dieser Anleitung liegen bei BYD.

### 1.1 Über das Benutzerhandbuch

Dieses Benutzerhandbuch beinhaltet: B-BOX 2.5-10.0 Produktinformationen, Anleitung, Sicherheitshinweise, bekannte Ausfälle und Maßnahmen. Wenn beim Gebrauch der B-BOX, abnormale Ausfälle auftreten, kontaktieren sie bitte den Kundenservice.

### 1.2 Produkt

Diese Bedienungsanleitung gilt für die B-BOX 2.5, B-BOX 5.0, B-BOX 7.5, B-BOX 10.0

### 1.3 Nutzung

Die B-BOX kann in der Hausenergiespeicheranwendung verwendet werden, sowohl für ON- / OFF - Grid – Systeme (netzgebundene- und netzunabhängige Systeme). Für verschiedenen Anwendungen mit externem Wechselrichter muss der Benutzer die Konfigurationsliste für die verschiedenen Wechselrichter beachten, die von BYD vorgeschlagen wird.

### 1.4 Definition B-Box und B-Plus

BYD Batteriebox Produkte- B-Box2.5 - B-Box10.0 sind wie folgt definiert:

B-Box: Batterie-Box

B-Plus 2.5: Batterieeinheit mit einer Nennkapazität von 2.56kWh; wird im Gehäuse installiert als Batteriemodul

B-Box 2.5: Batterienennkapazität beträgt 2,56 kWh (Enthält eine B-Plus 2.5)

B-Box 5.0: Batterienennkapazität beträgt 5,12 kWh (enthält zwei B-Plus 2.5)

B-Box 7.5: Batterienennkapazität ist 7,68 kWh (Enthält drei B-Plus 2.5)

B -Box 10.0: Batterienennkapazität 10,24 kWh (Enthält vier B-Plus 2.5)

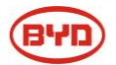

### 1.5 Produktidentifizierung

Die Typenkennzeichnung ist am Produkt befestigt und identifiziert das Produkt eindeutig. Für eine sichere Bedienung der B-Box ist die Kenntnis über den Aufbau der Typenkennzeichnung sinnvoll:

Product Name / Produktname : Product Type / Produkt Typ : Rated output voltage / Nennausgangsspannung: Rated current / Nennstrom: Operation temperature range / Betriebstemperaturbereich: Serial Number / Seriennummer (P/N No.) : Caution / Vorsicht : Certification marks / Zertifizierung :

### 1.6 Begriffserklärung

| Nr   | Beariff               | Kommentar                                                                                                    |
|------|-----------------------|----------------------------------------------------------------------------------------------------|
| INI. | Degini                | Nominental                                                                                                    |
| 1    | Entladen              | Batterie gibt elektrische Energie ab                                                                                |
| 2    | Laden                 | Batterie nimmt elektrische Energie von einem Ladegerät auf (z.B. von DC-<br>Ladegerät)                              |
| 3    | Voll aufgeladen       | Batterie ist voll aufgeladen. SOC (Ladezustand) beträgt 100%                                                        |
| 4    | Leerlauf              | Batterie wird nicht ge- oder entladen und ist nicht voll aufgeladen                                                 |
| 5    | Inaktiver Zustand     | Batterie ist ausgeschalten                                                                                          |
| 6    | SOC                   | Ladezustand                                                                                                    |
| 7    | SW                    | Software                                                                                                    |
| 8    | HW                    | Hardware                                                                                                    |
| 9    | Batterie-<br>Spannung | Spannung die zwischen B+/B- anliegt                                                                                 |
| 10   | Pack Spannung         | Spannung die zwischen P+/P- anliegt                                                                                 |
| 11   | Zell Spannung         | Einzelzellspannung                                                                                                  |
| 12   | Ausfall               | Batterie oder BMS beschädigt. Neue Einheit wird benötigt                                                            |
| 13   | Alarm                 | Batterie stoppt alle Lade, bzw. Entladevorgänge                                                                     |
| 14   | Schutzmodus           | Batterie stoppt Lade-, bzw. Entladevorgänge (z.B. wenn eine zu niedrige Spannung an der Zelle anliegt). Reversiebel |

Tabelle: Begriffe

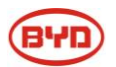

# **2 B-BOX SYSTEM EINFÜHRUNG**

## 2.1 System-Kurzeinführung

B-Box ist die Kurzbezeichnung für Batterie-Box. Sie wird als Energiespeicher im Stromkreis von Haushalten eingesetzt und beinhaltet die äußerst leistungsfähigen Lithium-Eisenphosphat Batterien von BYD. Die Box ist erhältlich mit einem, zwei, drei oder vier Batteriemodulen und unterstützt die Parallelschaltung um die Kapazität von 2.5kWh auf 80kWh zu erweitern, wodurch die B-Box den verschiedenen Kapazitätsansprüchen der Nutzer gerecht werden kann.

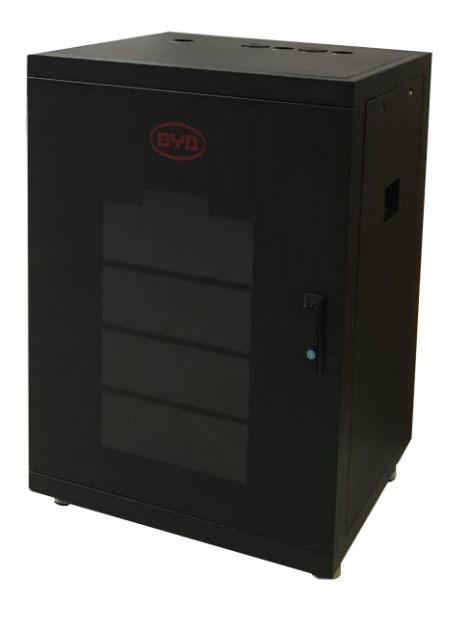

Abbildung 1: Systemansicht außen (B-Box 2.5-10.0)

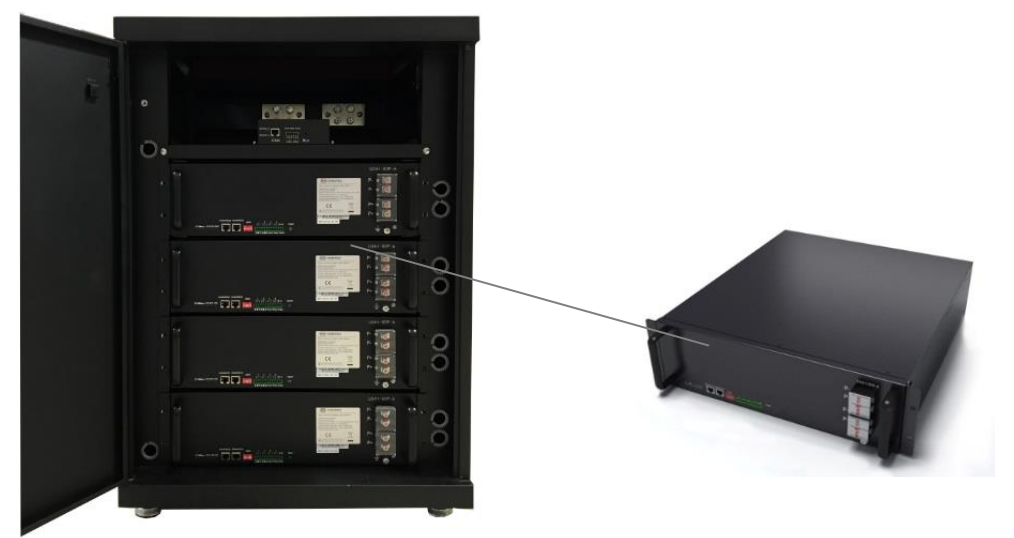

Abbildung 2: Systemansicht innen (B-Box 10.0 links; B-Plus rechts)

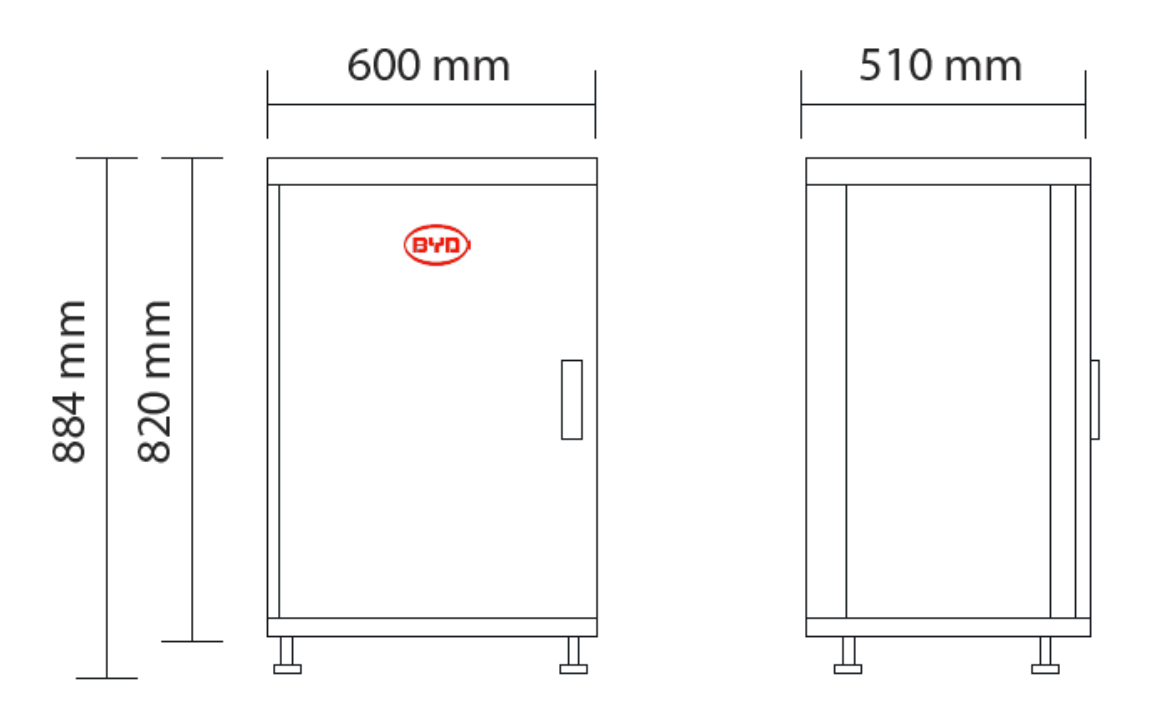

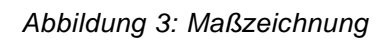

# 2.2 Komponententabelle

| Tabelle | 1. | Komponententabelle |
|---------|----|--------------------|
| rabene  |    | Nomponententabene  |

| Nr. | Komponente | Name          | Beschreibung                                                                                                    |
|-----|------------|---------------|----------------------------------------------------------------------------------------------------|
| 1   | Gehäuse    | B-Box Gehäuse | Das Gehäuse, in das die B-Plus 2.5 Module eingebaut werden.<br>Enthält den DC-Ausgang . (In jedes Gehäuse können maximal<br>4 B-Plus2.5 Module installiert werden) |
| 2   | Batterie   | B-Plus 2.5    | Batterie Modul mit 51.2V 50Ah, BYD Produktnummer ist:<br>U3A1-50P-A.                                                                                               |
| 3   | BMU        | BMU           | Battery Management Unit. Kommunikation mit externen<br>Geräten.                                                                                                    |

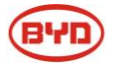

### 2.3 Systemschaubild

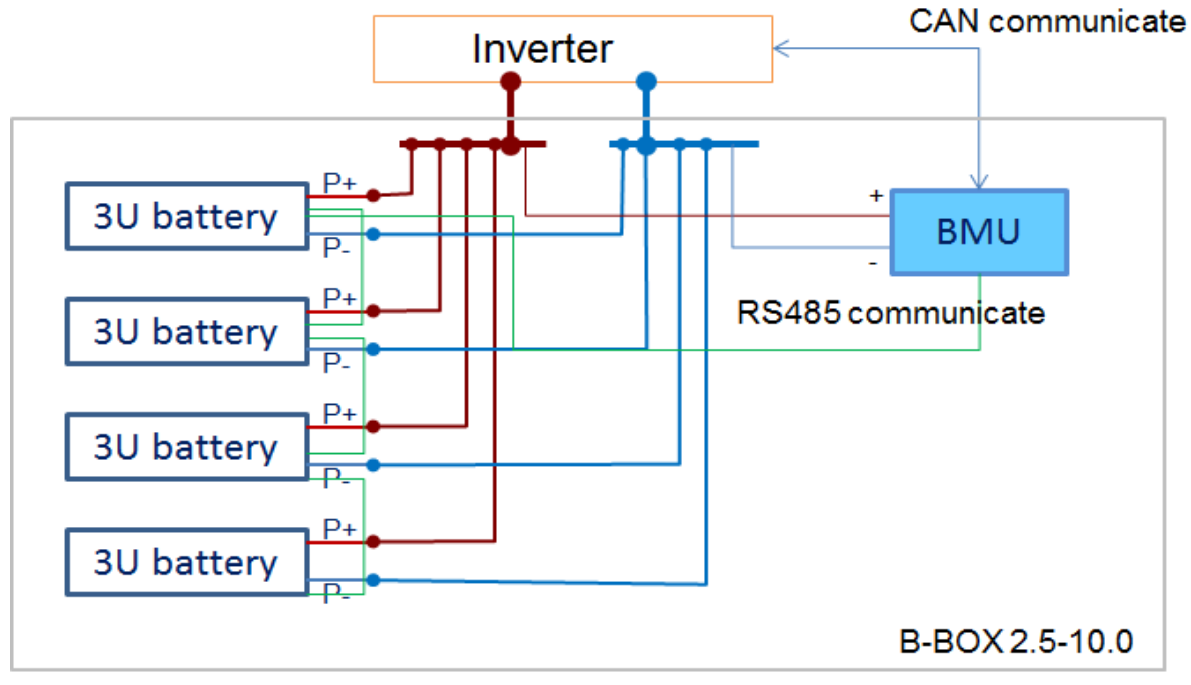

Abbildung 4: Systemschaubild

## 2.4 Systemparameter

|                                                                 | B-Box 2.5          | B-Box 5.0    | B-Box 7.5  | B-Box 10.0 |
|-----------------------------------------------------------------|--------------------|--------------|------------|------------|
| Battery Typ                                                     |                    | Lithium-Eise | enphosphat |            |
| Batteriemodul Typ                                               |                    | B-plus       | s 2.5      |            |
| Nennkapazität der Batterie<br>(0.2C Laden & Entladen bei +25°C) | 2.56 kWh           | 5.12 kWh     | 7.68 kWh   | 10.24 kWh  |
| Ausgangsleistung                                                | Max 2.5 kW         | Max 5 kW     | Max 7.5 kW | Max 10 kW  |
| (Betriebstemperatur beachten)                                   |                    |              |            |            |
| Nutzbare Batteriekapazität                                      | 2.45 kWh           | 4.9 kWh      | 7.35 kWh   | 9.8 kWh    |
| Nennspannung                                                    | 51.2V              |              |            |            |
| Spannungsbereich                                                |                    | 43,2 V -     | 57.6V      |            |
| Schnittstellen                                                  | RS485/CAN          |              |            |            |
| Abmessungen (B/T/H)                                             | 600 x 510 x 884 mm |              |            |            |
| Gewicht                                                         | 79 Kg              | 113 Kg       | 146 Kg     | 180 Kg     |
| IP Schutzart                                                    | IP20               |              |            |            |

Tabelle 2: Systemparameter

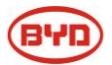

### 2.5 BMU Kurzeinführung

Die BMU ist die "Battery Management Unit", welche im Gehäuse installiert ist. Die BMU sammelt Daten und koordiniert die Batterie. Die BMU kommuniziert mit dem Batteriewechselrichter. Hauptfunktion:

- ✓ CAN /RS485 Kommunikation mit Wechselrichter
- ✓ RS485 Kommunikation mit Batterie/BMS
- ✓ Trockenkontakt Terminal
- ✓ Weitere Kommunikationsterminals für Wartung
- ✓ Lade- und Entlademanagement

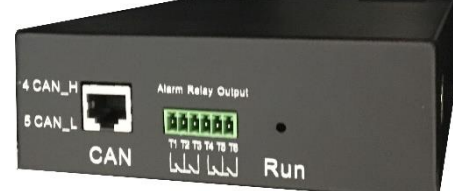

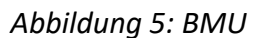

### 2.6 B-Plus 2.5 Kurzeinführung

B-Plus ist der Handelsname der BYD U3A1-50P Batterie mit 51,2V & 50Ah, welche für Anwendungen der Energiespeicherung ausgelegt ist. B-Plus2.5 ist eine integrierte Batterie welche aus Gehäuse, BMS (Battery Management System) und Batteriezellen besteht.

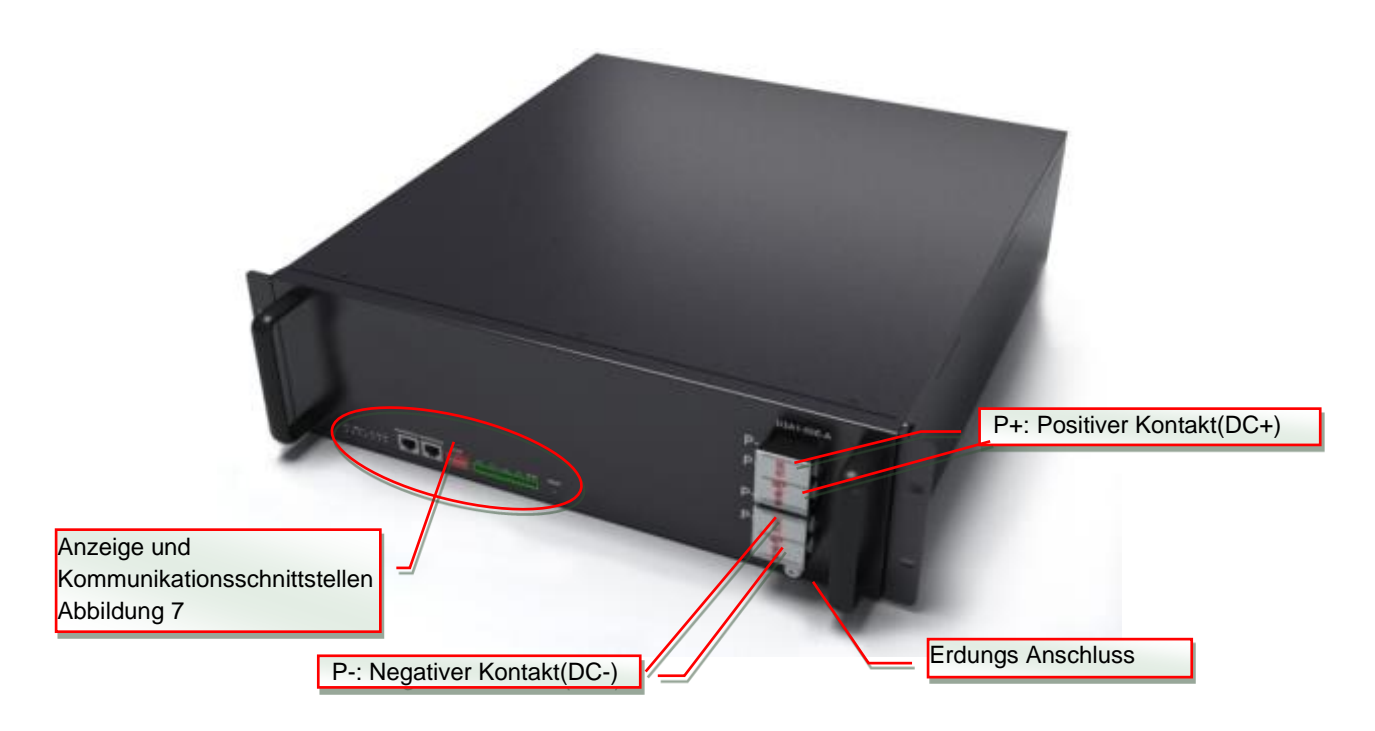

Abbildung 6: B-Plus 2.5 Ansicht

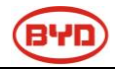

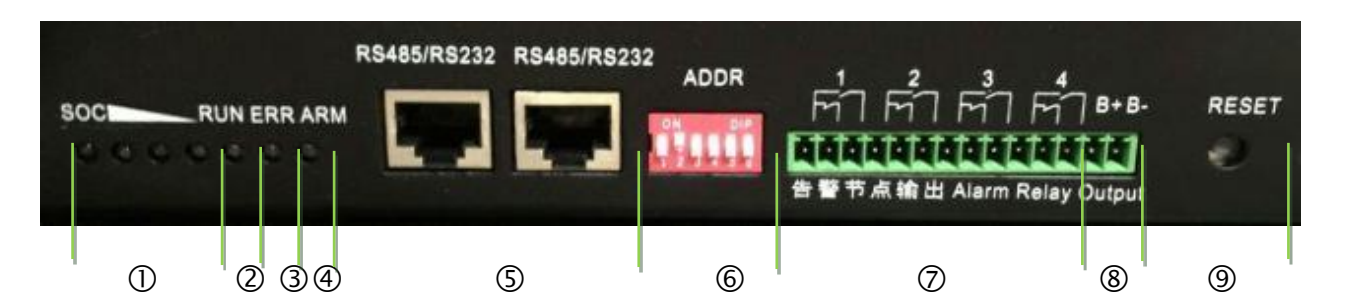

Abbildung 7: Anzeige und Kommunikationsschnittstellen

| Nr.        | Interface       | Mark            | Funktion                                                    |
|------------|-----------------|-----------------|-------------------------------------------------------------|
| 1          | SOC LED         | SOC             | Zeigt den Ladezustand der Batterie an                       |
| 2          | RUN LED         | RUN             | Zeigt an ob die B-Plus aktiv ist                            |
| 3          | ERR LED         | ERR             | Zeigt an ob ein Fehler vorliegt                             |
| 4          | Alarm LED       | ARM             | Zeigt Alarmmeldungen an                                     |
| 5          | RJ45 terminal   | RS232/RS485     | Kommunikationsschnittstellen                                |
| 6          | Adresse         | ADDR            | Konfiguration der Adresse für Parallelschaltung             |
| $\bigcirc$ | FPC             | 1.2.3.4         | Potenzialfreier Kontakt, Ausgang für Alarminformationen     |
| 8          | Testanschluss   | B- B+           | Misst bei Tests die Batteriespannung.                       |
| 9          | Reset // ON/OFF | RESET // ON/OFF | Aktiviert die Batterie wenn keine externe Spannung anliegt. |

Tabelle 3: Anzeige und Kommunikationsschnittstelle

# 2.7 Betriebsumgebung

| No. | Eigenschaft           | Anforderung |        |      | Einheit          | Hinweis                                                                                                    |  |  |
|-----|-----------------------|-------------|--------|------|------------------|----------------------------------------------------------------------------------------------------|--|--|
|     |                       | Min.        | Normal | Max. |                  |                                                                                                    |  |  |
| 1   | Entladetemperatur     | -10         | 25     | 50   | °C               | Für die maximale Leistung wird<br>eine Temperatur von >12 °C<br>benötigt. Bei <12°C wird die<br>Ladeleistung von der Batterie<br>automatisch angepasst um die<br>Batteriezellen zu schützen. |  |  |
| 2   | Ladetemperatur        | -10         | 25     | 50   | °C               | Für die maximale Leistung wird<br>eine Temperatur von >12 °C<br>benötigt. Bei <12°C wird die<br>Ladeleistung von der Batterie<br>automatisch angepasst um die<br>Batteriezellen zu schützen. |  |  |
| 3   | Relative Feuchtigkeit | 5           |        | 95   | %                |                                                                                                    |  |  |
| 4   | Absolute Feuchtigkeit | 0.26        |        | 25   | g/m <sup>3</sup> |                                                                                                    |  |  |

Tabelle 4: Bedingungen Betriebsumgebung

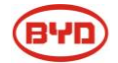

| 5 | Höhe                                              | -                                                                                                    | 2000                                      | -                                     | m                                     |                                                                                  |  |  |
|---|---------------------------------------------------|----------------------------------------------------------------------------------------------------|-------------------------------------------|---------------------------------------|---------------------------------------|----------------------------------------------------------------------------------|--|--|
| 6 | IP level                                          | 20                                                                                                    |                                           |                                       |                                       |                                                                                  |  |  |
| 7 | Lagerungs<br>7 Bedingungen<br>(Inaktiver Zustand) | Bei einer Lagerungstemperatur von 25°C sollte die Batterie mindestens<br>einmal alle 12 Monate geladen und entladen werden. Alternativ: gemäß<br>dem "NEXT CHARGE" Label vorgehen.<br>Bei einer Lagerungstemperatur von 35°C, sollte die Batterie mindestens |                                           |                                       |                                       |                                                                                  |  |  |
|   |                                                   | einmai a<br>Bei eine<br>einmal a                                                                                                    | r Lagerung<br>Ille 3 Mona                 | stemperat<br>ute gelader              | tur von 45°<br>n und entla            | den werden.<br>C, sollte die Batterie mindestens<br>iden werden.                 |  |  |
| 8 | 8 Wartung bei niedriger                           | Lagerun<br>Batterier<br>die Batte                                                                                                    | g bei 25°<br>n infolge de<br>erie innerha | C: Im Fal<br>es Spannu<br>alb von 15  | lle einer a<br>ngsschutz<br>Tagen gel | automatischen Abschaltung der<br>es bei niedriger Spannung muss<br>laden werden. |  |  |
|   | Spannung                                          |                                                                                                    | g bei 45°<br>n infolge de<br>erie innerh  | C: Im Fal<br>es Spannu<br>alb von 7 1 | le einer a<br>ngsschutz<br>Fagen gela | automatischen Abschaltung der<br>es bei niedriger Spannung muss<br>Iden werden.  |  |  |

#### 2.8 Adressierung der Batterien

Nach erfolgreichem Aufbau und Anschluss der B-Box müssen die Batterien vom Installateur richtig adressiert werden. Dies erfolgt mithilfe des "ADDR" Schalters:

**Funktion des ADDR Schalters**: Kommunikation zwischen der Batterie und dem Batteriemanagementsystem (BMU). Das BMU kommuniziert wiederum nach außen mithilfe eines CAN-Anschlusses.

Bedeutung/Definition der Schalterstellungen:

Es gibt 6 Schalter. Die untere Stellung steht für eine "0", die obere stellung ("ON") für eine "1"

Beispiel für die Verwendung von zwei Batteriemodulen: "ADDR" setting:

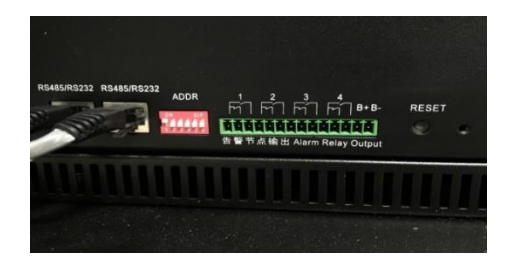

Abb 25: Adresse für die erste Batterie:100000

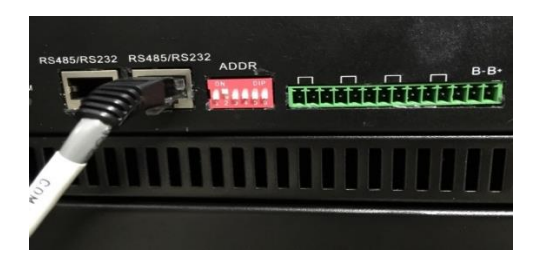

Abb.26: Adresse für die zweite Batterie:010000

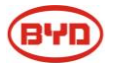

Hinweis: Die Batterie mit der höchsten Nummerierung an die BMU anschließen.

Für weiterführende Informationen und die genauen Stellungen der ADDR Schalter bei mehreren Batteriemodulen wird auf die Adressierung der Batterien im **Anhang 1** oder in der Installationsanleitung verwiesen. Die ersten 5 Batterien müssen z.B. wie folgt Adressiert werden*:* 

1: 100000 // 2: 010000 // 3: 110000 // 4: 001000 // 5: 101000 ...

# **3** INBETRIEBNAHME

Hinweis:

- a) Verkabelung vor Inbetriebnahme genau überprüfen.
- b) Adressierung der Batterien vor Inbetriebnahme prüfen (Siehe Anhang 1 / entsprechendes Kapitel)

#### 3.1 Aktivierung des Systems

**Aktivierung:** "RESET" Knopf am B-Plus Modul drücken bis LEDs leuchten. Bei mehreren B-Plus Modulen "RESET" Knopf an mehreren B-Plus Modulen drücken bis alle B-Plus Module aktiviert sind. (Nach Aktivierung einiger B-Plus Module starten die anderen Module automatisch)

|                   | Tabelle 5: LED Bedeutung       |                                    |  |  |  |  |
|-------------------|--------------------------------|------------------------------------|--|--|--|--|
| Item              | Status                         | Anzeige                            |  |  |  |  |
| 1                 | Laden/Entladen                 | Grüne LED blinkt (langsam/schnell) |  |  |  |  |
| 2 Ladungsschutz   | Grüne LED leuchtet durchgehend |                                    |  |  |  |  |
|                   | Rote LED blinkt                |                                    |  |  |  |  |
| 3                 | 2 Vall outgoldon               | Grüne LED leuchtet durchgehend.    |  |  |  |  |
| 5 Voli aurgeladen |                                | Alle SOC Lichter sind an.          |  |  |  |  |
| 4 Fehler          | Foblor                         | Rote LED leuchtet                  |  |  |  |  |
|                   | Fenier                         | ALL SOC Lichter sind aus.          |  |  |  |  |

LED's zeigen unterschiedliche Betriebszustände der B-Box an.

### 3.2 Batteriestatus (LED Display)

Das LED Display zeigt den aktuellen Betriebsstatus der Batterien an.

| Nr. | RUN               | ALARM                | ERROR |                                              |
|-----|-------------------|----------------------|-------|----------------------------------------------|
| 1   | OFF               | OFF                  | OFF   | Batterie nicht aktiviert (Shutdown)          |
| 2   | Langsames Blinken |                      |       | Batterie lädt – keine Fehlermeldung (0,5Hz)  |
| 3   | Schnelles Blinken |                      |       | Batterie entlädt – keine Fehlermeldung (2Hz) |
| 4   | On                |                      |       | Batterie ist geladen – keine Fehlermeldung   |
| 5   | OFF               | ON                   |       | Batteriemodul ist im sicheren Modus          |
| 6   | OFF               | Langsames<br>Blinken |       | Batterie versucht runterzufahren             |

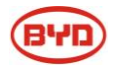

| 7 | ON             | ON  |     | Batterie muss kalibriert werden |
|---|----------------|-----|-----|---------------------------------|
| 8 | OFF            | OFF | ON  | Batterie sendet einen Fehler    |
| 9 | SOC LED laufen | OFF | OFF | Keine Kommunikation             |

#### Hinweis:

Langsames Blinken: Licht leuchtet jede Sekunde einmal auf (0.5Hz).

Schnelles Blinken: Licht leuchtet vier Mal pro Sekunde auf (2Hz).

Die Kapazitätsleuchte blinkt nur mit einer Frequenz von 0,5Hz wenn die Batterie geladen wird. Ansonsten leuchtet sie durchgehend.

SOC LED laufen: Die 4 SOC LEDs leuchten nacheinander durch

| Tabelle 7: SOC Status (Ladezustand) |                 |                    |  |  |  |
|-------------------------------------|-----------------|--------------------|--|--|--|
| Item                                | Status          | Ladestatus         |  |  |  |
| 1                                   | Vier Lichter an | 100%-75% Kapazität |  |  |  |
| 2                                   | Drei Lichter an | 74%-50% Kapazität  |  |  |  |
| 3                                   | Zwei Lichter an | 49%-25% Kapazität  |  |  |  |
| 4                                   | Ein Licht an    | 24%-0% Kapazität   |  |  |  |

# 3.3 Aktivierung des Systems bei Verwendung des SMA Sunny Island

### Vergleichen Sie mit der entsprechenden Anleitung von SMA!

#### 1) Aktivieren der B-Plus Module

Drücken Sie den "RESET" Knopf auf der Vorderseite des B-Plus 2.5 Moduls eine Sekunde um die Batterie zu starten. Batterie ist gestartet, sobald an allen B-Plus Modulen entsprechende LEDs leuchten

2) Einschalten des SMA Sunny Island (vergleichen Sie die SMA Sunny Island Anleitung!)

Voraussetzungen: Der Lasttrennschalter muss geschlossen sein. Der Sunny Island hat sich nicht von selbst gestartet.

#### Verfahren:

• Bei Systemen mit einem Sunny Island, drücken Sie die "On" -Taste auf dem Sunny Island. • Für Anlagen mit bis zu drei Sunny Island - Wechselrichter, drücken und halten Sie auf dem Master die "On" -Taste , bis ein akustisches Signal ertönt.

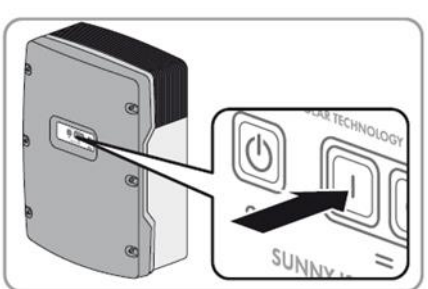

• Für Multicluster- **Systeme**, **drücken** und halten Sie auf jedem Master die "On" -Taste, bis ein akustisches Signal ertönt.

☑ Die Wechselrichter - LED an jedem Sunny Island Wechselrichter leuchten orange und die Sunny Island - Wechselrichter sind in Bereitschaft.

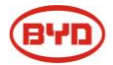

#### 3) Starten Sie den Wechselrichter

Voraussetzung: Alle Sunny Island - Wechselrichter müssen eingeschaltet sein. Verfahren:

• Drücken und halten Sie die Start-Stopp - Taste auf dem Sunny Island, bis ein akustisches Signal ertönt. Oder drücken und halten Sie die Taste auf der Sunny Remote Control, bis ein akustisches Signal ertönt. ☑ Die LEDs auf jedem der Wechselrichter Sunny Island leuchten grün.

4) Systemstart

5) Richten Sie die Batterieparameter auf dem SRC (Sunny

Remote Control) des Wechselrichters ein.

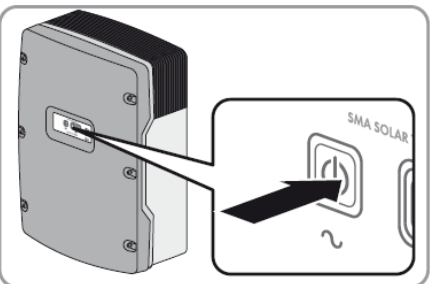

Bitte beachten Sie die "Batterie Parametereinstellung" Tabelle im Anhang 4!

6) System läuft

#### 3.4 Aktivierung des Systems bei Verwendung des GOODWEE ES/BP

Vergleichen Sie mit entsprechender Anleitung von GOODWEE!

1) Laden Sie die APP des Wechselrichters herunter (Vergleichen Sie die GOODWEE Anleitung!)

#### 2) Aktivieren der B-Plus Module

Drücken Sie den "RESET" Knopf auf der Vorderseite des B-Plus 2.5 Moduls eine Sekunde um die Batterie zu starten. Batterie ist gestartet, sobald an allen B-Plus Modulen entsprechende LEDs leuchten

#### 3) Aktivieren des Wechselrichters

**4) APP Einstellung:** Gehen Sie auf die APP von GOODWEE, wählen Sie bei den Batterieeinstellungen ("Battery Settings") die "BYD B-BOX". Folgen Sie dann den weiteren Schritten bis Sie auf der letzten Einstellungsseite "Start" wählen.

| Default       | $\odot$ |
|---------------|---------|
| BYD B-BOX     | ۲       |
|               | 6       |
|               | $\odot$ |
|               | $\odot$ |
| harge Current | 50 X    |

#### 4) System läuft

# **4 STOPPEN DES SYSTEMS**

### 4.1 Stoppen des Systems

Zunächst den Wechselrichter Ausschalten.

Ausschalten der Batterie: "RESET" Knopf an jedem B-Plus Modul mehrere Sekunden betätigen, bis alle LEDs

aus sind. Bei mehreren Batterien diesen Vorgang wiederholen bis alle Batterien aus sind.

Achtung: Bis keine Spannung mehr an den Anschlüssen der Batterie anliegt können mehrere Minuten vergehen!

### 4.2 Stoppen des Systems bei Verwendung des SMA Sunny Island

#### (Vergleichen Sie die Anleitung von SMA!)

Wenn Sie das System stoppen, schaltet der Sunny Island aus dem Betrieb in den Standby - Modus. Im Standby - Modus entlädt der Sunny Island die Batterie aufgrund seines Standby - Verbrauchs.

Tipp: Bei längeren Stillstandszeiten, schalten Sie den Sunny Island ab.

- i. Stoppen des Systems
  - Vorgehensweise Drücken und halten Sie die Start-Stopp - Taste auf dem Sunny Island bis die Wechselrichter -LED Orange leuchtet. Oder drücken und halten Sie die Taste auf der Sunny Remote Control, bis der Fortschrittsbalken abgelaufen ist.
  - Der Wechselrichter LED an jedem Sunny Island orange leuchtet. Die Sunny Island - Wechselrichter sind in Bereitschaft.
- ii. Das Abschalten des Sunny Island

Voraussetzung: Das System ist gestoppt.

- Vorgehensweise: Drücken und halten Sie die Taste "Off" auf der Sunny Island bis ein akustisches Signal ertönt.
- Die LEDs auf allen Sunny Island Wechselrichtern sind aus.

#### iii. Stoppen der B-Plus 2,5 Module;

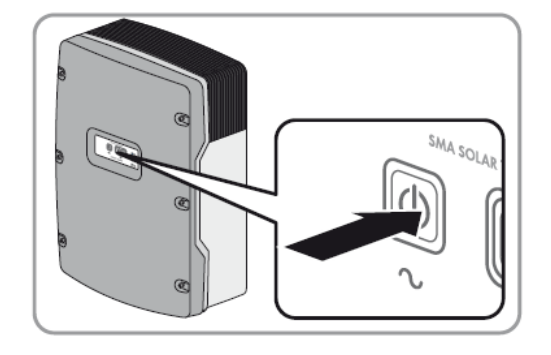

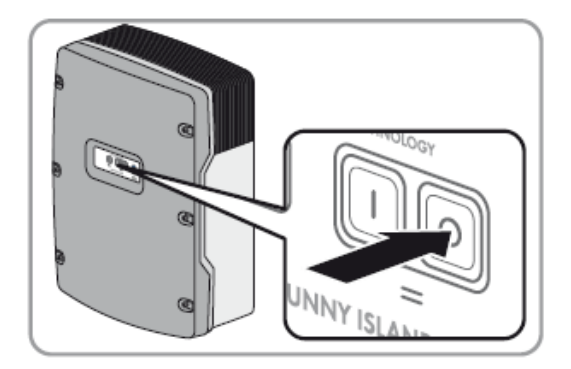

Drücken und halten Sie alle "RESET" Knöpfe auf der Vorderseite der B-Plus2.5 Module bis alle LEDs ausgeschaltet sind.

#### iv. das System ist Aus;

Achtung: Bis keine Spannung mehr an den Anschlüssen der Batterie anliegt können mehrere Minuten vergehen!

# BYD

### 4.3 Stoppen des Systems bei Verwendung eines GOODWEE Wechselrichters

### Vergleichen Sie die Anleitung von GOODWEE!

- Trennen der Belastung vom Wechselrichter;
- Trennen das Solarpanel vom Wechselrichter;
- Trennen des AC Netz vom Wechselrichter;
- **Stoppen der B-PLUS 2.5 Module**: Drücken und halten Sie den "RESET" Knopf auf der Vorderseite der B-Plus2.5 bis alle LEDs ausgeschaltet sind;
- System stoppt

Achtung: Bis keine Spannung mehr an den Anschlüssen der Batterie anliegt können mehrere Minuten vergehen!

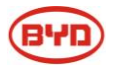

# **5** Fehlerdiagnose

## 5.1 Displaymeldungen und Lösungsvorschläge

## Tabelle 8: Displaymeldungen SMA Sunny Island SRC und Lösungsvorschläge:

| Teil                            | SMA SRC/LED<br>Displayanzeige | Ursache                                                                                                    | Lösung                                                                                                    |
|---------------------------------|-------------------------------|----------------------------------------------------------------------------------------------------|----------------------------------------------------------------------------------------------------|
| Wechsel-<br>richter-<br>Display | F920(XA01General)             | 1.Kommunkationsfehler zu allen<br>Batterien gleichzeitig;<br>2.RS485-Kommunikatonsfehler bei<br>BMU und Batterie; | <ol> <li>Anschluss der RS485 auf</li> <li>Richtigkeit überprüfen ;</li> <li>DIP Switch Einstellung überprüfen<br/>(sehe entsprechende Tabelle in der<br/>Bedienungsanletung);</li> <li>BMU und B-Box Einheit<br/>austauschen ;</li> </ol> |
|                                 | F930(XA11Short)               | Externer Alarm: Kurzschluss                                                                                       | <ol> <li>Ausschalten;</li> <li>Verbindung von P+&amp;p- auf<br/>Richtigkeit überprüfen;</li> <li>Ggf neu verkabeln;</li> <li>Neustart der Batterie;</li> </ol>                                                                            |
|                                 | W936(XW01General)             | Externe Warnung Warning -<br>Allgemein                                                                            | <ul> <li>1.Anschluss der RS485 auf</li> <li>Richtigkeit überprüfen ;</li> <li>2 DIP Switch Einstellung überprüfen<br/>(sehe entsprechende Tabelle in der<br/>Bedienungsanletung);</li> </ul>                                              |
|                                 | W937(XW02DcHiVolt)            | Externe Warnung - Battery High<br>Voltage                                                                         | Normal, keine Maßnahme notwendig                                                                                                    |
|                                 | W938(XW03DcLoVolt)            | Externe Warnung - Battery Low<br>Voltage                                                                          | Normal, keine Maßnahme notwendig                                                                                                    |
|                                 | W939(XW04DcHiTmp)             | Externe Warnung - Battery High<br>Temp                                                                            | Normal, keine Maßnahme notwendig                                                                                                    |
|                                 | W940(XW05DcLoTmp)             | Externe Warnung - Battery Low Temp                                                                                | Normal, keine Maßnahme notwendig                                                                                                    |
|                                 | W941(XW06DcHiTmpC)            | Externe Warnung - Battery High<br>Temp Charge                                                                     | Normal, keine Maßnahme notwendig                                                                                                    |
|                                 | W942(XW07DcLoTmp<br>C)        | Externe Warnung - Battery Low Temp<br>Charge                                                                      | Normal, keine Maßnahme notwendig                                                                                                    |
|                                 | W943(XW08DcHiCur)             | Externe Warnung - Battery High<br>Current                                                                         | Normal, keine Maßnahme notwendig                                                                                                    |
|                                 | W944(XW09DcHiChgC<br>ur)      | Externe Warnung - Battery High<br>Current Charge                                                                  | Normal, keine Maßnahme notwendig                                                                                                    |
|                                 | W953                          | Externe Warnung – ExtBMS Timeout                                                                                  | 1.CAN Kommunikation überprüfen                                                                                                    |

#### Tabelle 9: LED und BUZZER Statusmeldungen der Batterie und Lösungsvorschläge:

| LED | Gelbe LED blinkt mit<br>0.5Hz, andere LEDs<br>leuchten konstant; | Abschaltung der Batterie<br>abnormal; | <ol> <li>"RESET"-Taste 2-3 mal betätigen, bis<br/>die Batterie wieder normal funktioniert.;</li> <li>Leuchtet die gelbe LED konstant, muss<br/>die Batterie ausgetauscht werden.;</li> </ol> |
|-----|------------------------------------------------------------------|---------------------------------------|----------------------------------------------------------------------------------------------------|
|-----|------------------------------------------------------------------|---------------------------------------|----------------------------------------------------------------------------------------------------|

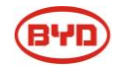

|                                       | Gelbe LED        | Schutzfunktion oder externer<br>Anschluss inkorrekt : | <ol> <li>Nur Gelb "ein", Batterie austauschen;</li> <li>Gelb "ein" und 4-maliges Summen;</li> <li>Batterie ausschalten;</li> <li>Verbindung von P+&amp;p- auf Richtigkeit<br/>überprüfen;</li> <li>Ggf neu verkabeln;</li> <li>Neustart der Batterie;</li> </ol> |
|---------------------------------------|------------------|-------------------------------------------------------|----------------------------------------------------------------------------------------------------|
| Summer<br>der<br>Batterie<br>(BUZZER) | 4-maliges Summen | Kurzschluss, falsche Verkabelung<br>;                 | <ol> <li>Ausschalten;</li> <li>Verbindung von P+&amp;p- auf Richtigkeit<br/>überprüfen;</li> <li>Ggf neu verkabeln;</li> <li>Neustart der Batterie;</li> </ol>                                                                                                   |

#### **5.2** Batteriestatus (LED-Anzeige)

Die Anzeige des Ladezustandes (SOC) blinkt mit 0.5HZ wenn das Batteriemodul geladen wird, ansonsten zeigt die Anzeige den in Tabelle 10 aufgeführten Status an:

|      | · · · · · · · · · · · · · · · · · · · |                              |  |  |
|------|---------------------------------------|------------------------------|--|--|
| Item | Status                                | Ladezustand                  |  |  |
| 1    | Alle vier Anzeigen leuchten           | Ladezustand beträgt 100%-75% |  |  |
| 2    | Die drei hinteren Anzeigen leuchten   | Ladezustand beträgt 74%-50%  |  |  |
| 3    | Die zwei hinteren Anzeigen leuchten   | Ladezustand beträgt 49%-25%  |  |  |
| 4    | Die hintere Anzeige leuchtet          | Ladezustand beträgt 24%-0%   |  |  |

Tabelle 10: SOC Anzeige (Ladezustand)

#### 5.3 BMU LED Anzeige

Die LED an der BMU kann verschiedene Meldungen Anzeigen:

|      |             | 8                              |
|------|-------------|--------------------------------|
| Item | Status      | Ladezustand                    |
| 1    | 1 x Blinken | Wechselrichter nicht verbunden |
| 2    | 2 x Blinken | Batterie nicht verbunden       |
| 3    | 3 x Blinken | Batterie abgetrennt            |
| 4    | 4 x Blinken | Batteriefehler                 |

Tabelle 11: LED Anzeige BMU

#### 5.4 Stromausfall

Ist die Gesamtanlage in Betrieb, kann die Batterie im Falle eines Stromausfalls für eine begrenzte Zeit Lasten mit Notstrom versorgen. Für einen länger anhaltenden Stromausfall, sollte die Zeit beachtet werden, welche die Batterie die Lasten mit Notstrom versorgen kann. Bitte Konfigurationsliste zu OFF-Grid Anwendungen beachten.

#### 5.5 Unvorhersehbare Einwirkungen

Unvorhersehbare Einwirkungen, wie Blitze, Fluten, Erdbeben, Feuer und andere Katastrophen, können unvorhersehbare Schäden am System verursachen.

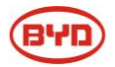

# 6. REINIGUNG UND INSTANDHALTUNG

## 6.1 Reinigung

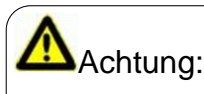

Wenn der Nutzer das System reinigen muss, muss das System zunächst ausgeschaltet werden.

Das B-BOX System sollte regelmäßig gereinigt werden. Wenn das Gehäuse verschmutzt ist, verwenden Sie bitte einen weichen und trockenen Lappen um den Schmutz zu entfernen.

Verwenden Sie keine Flüssigkeiten wie Lösungsmittel, Scheuermittel oder korrosive Flüssigkeiten in den Gehäusen.

### 6.2 Instandhaltung

Die B-BOX sollte in einem Temperaturbereich von -10 bis +50 °C installiert sein. Die Luftfeuchtigkeit sollte weniger als 80% betragen. Die Batterie darf nicht mit mehr als 300 Kg belastet werden.

Bei Auslieferung der Batterie beträgt die Ladung etwa 70 %. Nach längerer Lagerung sollte die Batterie gewartet werden. Laden Sie die Batterie entsprechend nachfolgender Tabelle mit 0,1C (25A) für 5 Stunden.

| Lagerumgebung | Relative<br>Feuchtigkeit | Lagerdauer | SOC         |
|---------------|--------------------------|------------|-------------|
| Unter -20°C   | /                        | Verboten   | /           |
| -20~25°C      | 5%~70%                   | ≤12 Monate | 30%≤SOC≤60% |
| 25~35°C       | 5%~70%                   | ≤6 Monate  | 30%≤SOC≤60% |
| 35~45°C       | 5%~70%                   | ≤3 Monate  | 30%≤SOC≤60% |
| Über 45°C     | /                        | Verboten   | /           |

Tabelle 11: Lageranforderung unter verschiedenen Bedingungen

Wenn das Modul auf 37,5 V Tiefentladen wird kann das Modul nach einigen Tagen beschädigt werden, wenn es nicht geladen wird. In unterer Tabelle sehen Sie die Zeit in der das Modul bei Tiefentladung spätestens wieder geladen werden muss.

| Tabelle 12: Nachlade Zeitrahmen nach | Tiefenentladung auf 37,5 V |
|--------------------------------------|----------------------------|
|--------------------------------------|----------------------------|

| Temperatur   | Zeitrahmen zum Nachladen |  |
|--------------|--------------------------|--|
| -20 bis 25°C | ≤ 15 Tage                |  |
| 25 bis 45°C  | ≤ 7 Tage                 |  |

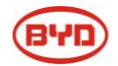

# **7** B-BOX MINIMALE KONFIGURATION

Tabelle 13: B-Box minimale Konfigurationsliste mit SMA Sunny Island

| 1 Phase on Grid (Einphasig mit Netzanbindung)    |                                                 |               |  |  |
|--------------------------------------------------|-------------------------------------------------|---------------|--|--|
| Wechselrichter Typ                               | B-Plus 2.5                                      | B-Box Gehäuse |  |  |
|                                                  | ~                                               | ~             |  |  |
| SI 3.0M                                          | 21                                              | 21            |  |  |
| SI 4.4M                                          | ≥1                                              | ≥1            |  |  |
| SI 6.0H                                          | ≥1                                              | ≥1            |  |  |
| SI 8.0H                                          | ≥1                                              | ≥1            |  |  |
| 3 Phase on Grid (Dreiphasig mit Netzar           | nbindung)                                       |               |  |  |
| Wechselrichter Typ                               | B-Plus 2.5                                      | B-Box Gehäuse |  |  |
| SI 3.0M                                          | ≥3                                              | ≥1            |  |  |
| SI 4.4M                                          | ≥4                                              | ≥1            |  |  |
| SI 6.0H                                          | ≥4                                              | ≥1            |  |  |
| SI 8.0H                                          | ≥4                                              | ≥1            |  |  |
| 1 Phase off Grid (Einphasig ohne Netza           | 1 Phase off Grid (Einphasig ohne Netzanbindung) |               |  |  |
| Wechselrichter Typ                               | B-Plus 2.5                                      | B-Box Gehäuse |  |  |
| SI 3.0M                                          | ≥3                                              | ≥1            |  |  |
| SI 4.4M                                          | ≥3                                              | ≥1            |  |  |
| SI 6.0H                                          | ≥5                                              | ≥2            |  |  |
| SI 8.0H                                          | ≥5                                              | ≥2            |  |  |
| 3 Phase off Grid (Dreiphasig ohne Netzanbindung) |                                                 |               |  |  |
| Wechselrichter Typ                               | B-Plus 2.5                                      | B-Box Gehäuse |  |  |
| SI 3.0M                                          | ≥8                                              | ≥2            |  |  |
| SI 4.4M                                          | ≥8                                              | ≥2            |  |  |
| SI 6.0H                                          | ≥12                                             | ≥3            |  |  |
| SI 8.0H                                          | ≥12                                             | ≥3            |  |  |

Bitte beachten Sie die aktuelle Konfigurationsliste (einzusehen z.B. auf <u>www.eft-systems.de</u>)

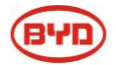

| 1 Phase on Grid (Einphasig mit Netzanbindung)   |            |               |  |
|-------------------------------------------------|------------|---------------|--|
| Wechselrichter Typ                              | B-Plus 2.5 | B-Box Gehäuse |  |
| GW3648D-ES                                      | ≥1 ①       | ≥1            |  |
| GW5048D-ES                                      | ≥1 ①       | ≥1            |  |
| 1 Phase off Grid (Einphasig ohne Netzanbindung) |            |               |  |
| Wechselrichter Typ                              | B-Plus 2.5 | B-Box Gehäuse |  |
| GW3648D-ES                                      | ≥2         | ≥1            |  |
| GW5048D-ES                                      | ≥2         | ≥1            |  |

Tabelle 14: B-Box minimale Konfigurationsliste mit GOODWEE ES

Bemerkung:

1 Diese Konfiguration ist ausschließlich für Eigenbedarfs-Konfigurationen

(This configuration is only for self consumption application.)

#### Es wird weiterhin der EZ-Converter von Goodwe zur CAN-Kommunikation benötigt

Bitte beachten Sie die aktuelle Konfigurationsliste (einzusehen z.B. auf <u>www.eft-systems.de</u>)

| 1 Phase on Grid (Einphasig mit Netzanbindung) |            |               |  |  |
|-----------------------------------------------|------------|---------------|--|--|
| Wechselrichter Typ                            | B-Plus 2.5 | B-Box Gehäuse |  |  |
| SK-SU 3000                                    | ≥1         | ≥1            |  |  |
| SK-SU 3700                                    | ≥1         | ≥1            |  |  |
| S K-SU 5000                                   | ≥1         | ≥1            |  |  |

Tabelle 15: Minimale Konfigurationsliste in Verwendung mit Solax Wechselrichtern:

Bitte beachten Sie die aktuelle Konfigurationsliste (einzusehen z.B. auf www.eft-systems.de)

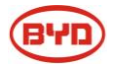

# ANHANG 1: ADRESSIERUNG DER BATTERIEN (ADDR)

| Batterie Nr. | Adresse | Batterie Nr. | Adresse |
|--------------|---------|--------------|---------|
| 1            | 100000  | 17           | 100010  |
| 2            | 010000  | 18           | 010010  |
| 3            | 110000  | 19           | 110010  |
| 4            | 001000  | 20           | 001010  |
| 5            | 101000  | 21           | 101010  |
| 6            | 011000  | 22           | 011010  |
| 7            | 111000  | 23           | 111010  |
| 8            | 000100  | 24           | 000110  |
| 9            | 100100  | 25           | 100110  |
| 10           | 010100  | 26           | 010110  |
| 11           | 110100  | 27           | 110110  |
| 12           | 001100  | 28           | 001110  |
| 13           | 101100  | 29           | 101110  |
| 14           | 011100  | 30           | 011110  |
| 15           | 111100  | 31           | 111110  |
| 16           | 000010  | 32           | 000001  |

Tabelle 15: Konfigurationsliste für die Adressierung (1-32 Batterien):

# BYD

# ANHANG 2: EINSTELLUNGEN MIT SMA SUNNY ISLAND

Einstellungen der Batterieparameter bei verschiedenen Batteriegrößen für verschiedene Einsatzgebiete des SMA Sunny Island:

#### Batterie Parameter für B-BOX 2.5:

| Batterienutzung durch Ersatzstromsysteme ohne Eig   | genverbrauchsoptimierung                               |
|-----------------------------------------------------|--------------------------------------------------------|
| (Changing the battery Usage through battery backup  | o system without increased self-consumption)           |
| Parameter (Parameters)                              | Wert (Setup value)                                     |
| 003.07Batt Typ                                      | Li Lon_Ext-BMS                                         |
| 003.10Batt Cpynom                                   | 50                                                     |
| 262.01ProtResSOC                                    | 6                                                      |
| 262.02BatResSOC                                     | 12                                                     |
| Batterienutzung durch Ersatzstromsysteme mit Eige   | nverbrauchsoptimierung                                 |
| (Changing the battery usage through battery backup  | o system with increased self-consumption)              |
| Parameter (Parameters)                              | Wert (Setup value)                                     |
| 003.07Batt Typ                                      | Li Lon_Ext-BMS                                         |
| 003.10Batt Cpynom                                   | 50                                                     |
| 261.01SlfCsmpIncEna                                 | Enable                                                 |
| 261.03Saisonenable                                  | Yes                                                    |
| 262.01ProtResSOC                                    | 3                                                      |
| 262.02BatResSOC                                     | 2                                                      |
| 262.03BUResSOC                                      | 0                                                      |
| 262.04PVResSOC                                      | 5                                                      |
| 262.05MinSlfCsmpSOC                                 | 70                                                     |
| Batterienutzung durch Systeme zur Eigenverbrauch    | soptimierung ohne Ersatzstromnetz                      |
| (Changing the battery usage through system for incl | reased self-consumption without a battery backup grid) |
| Parameter (Parameters)                              | Wert (Setup value)                                     |
| 003.07Batt Typ                                      | Li Lon_Ext-BMS                                         |
| 003.10Batt Cpynom                                   | 50                                                     |
| 261.01SlfCsmpIncEna                                 | Enable                                                 |
| 261.03Saisonenable                                  | Yes                                                    |
| 262.01ProtResSOC                                    | 3                                                      |
| 262.02BatResSOC                                     | 2                                                      |
| 262.04PVResSOC                                      | 5                                                      |
| 262.03BUResSOC                                      | 0                                                      |
| 262.05MinSIfCsmpSOC                                 | 70                                                     |

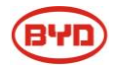

| Battery Protection-Mode in Inselnetzsystemen              |                    |  |
|-----------------------------------------------------------|--------------------|--|
| (Changing the battery protection mode in off-grid system) |                    |  |
| Parameter (Parameters)                                    | Wert (Setup value) |  |
| 003.07Batt Typ                                            | Li Lon_Ext-BMS     |  |
| 003.10Batt Cpynom                                         | 50                 |  |
| 223.05BatPro1Soc                                          | 18                 |  |
| 223.06BatPro2Soc                                          | 12                 |  |
| 223.07BatPro3Soc                                          | 6                  |  |

### Batterie Parameter für B-BOX5.0:

| Batterienutzung durch Ersatzstromsysteme ohne Eigenverbrauchsoptimierung                                 |                                  |  |
|----------------------------------------------------------------------------------------------------|----------------------------------|--|
| (Changing the battery Usage through battery backup system without increased self-consumption)            |                                  |  |
| Parameter (Parameters)                                                                                   | Wert (Setup value)               |  |
| 003.07Batt Typ                                                                                           | Li Lon_Ext-BMS                   |  |
| 003.10Batt Cpynom                                                                                        | 100                              |  |
| 262.01ProtResSOC                                                                                         | 3                                |  |
| 262.02BatResSOC                                                                                          | 6                                |  |
| Batterienutzung durch Ersatzstromsysteme mit Eigenverbrau                                                | chsoptimierung                   |  |
| (Changing the battery usage through battery backup system)                                               | with increased self-consumption) |  |
| Parameter (Parameters)                                                                                   | Wert (Setup value)               |  |
| 003.07Batt Typ                                                                                           | Li Lon_Ext-BMS                   |  |
| 003.10Batt Cpynom                                                                                        | 100                              |  |
| 261.01SlfCsmpIncEna                                                                                      | Enable                           |  |
| 261.03Saisonenable                                                                                       | Yes                              |  |
| 262.01ProtResSOC                                                                                         | 3                                |  |
| 262.02BatResSOC                                                                                          | 2                                |  |
| 262.03BUResSOC                                                                                           | 0                                |  |
| 262.04PVResSOC                                                                                           | 4                                |  |
| 262.05MinSIfCsmpSOC                                                                                      | 85                               |  |
| Batterienutzung durch Systeme zur Eigenverbrauchsoptimierung ohne Ersatzstromnetz                        |                                  |  |
| (Changing the battery usage through system for increased self-consumption without a battery backup grid) |                                  |  |
| Parameter (Parameters)                                                                                   | Wert (Setup value)               |  |
| 003.07Batt Typ                                                                                           | Li Lon_Ext-BMS                   |  |
| 003.10Batt Cpynom                                                                                        | 100                              |  |
| 261.01SlfCsmpIncEna                                                                                      | Enable                           |  |
| 261.03Saisonenable                                                                                       | Yes                              |  |

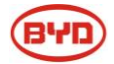

| 262.01ProtResSOC                                                                                                    | 3                                                     |  |
|----------------------------------------------------------------------------------------------------|-------------------------------------------------------|--|
| 262.02BatResSOC                                                                                                    | 2                                                     |  |
| 262.04PVResSOC                                                                                                    | 4                                                     |  |
| 262.03BUResSOC                                                                                                    | 0                                                     |  |
| 262.05MinSlfCsmpSOC                                                                                                    | 85                                                    |  |
| Battery Protection-Mode in Inselnetzsystemen                                                                                                    |                                                       |  |
| (Changing the battery protection mode in off-grid system)                                                                                                    |                                                       |  |
| (Changing the battery protection mode in on-grid system)                                                                                                    |                                                       |  |
| (Changing the battery protection mode in oπ-grid system)Parameter (Parameters)                                                                                                    | Wert (Setup value)                                    |  |
| (Changing the battery protection mode in oπ-grid system)         Parameter (Parameters)         003.07Batt Typ                                                                              | Wert (Setup value)<br>Li Lon_Ext-BMS                  |  |
| (Changing the battery protection mode in oπ-grid system)         Parameter (Parameters)         003.07Batt Typ         003.10Batt Cpynom                                                    | Wert (Setup value)<br>Li Lon_Ext-BMS<br>100           |  |
| (Changing the battery protection mode in off-grid system)         Parameter (Parameters)         003.07Batt Typ         003.10Batt Cpynom         223.05BatPro1Soc                          | Wert (Setup value)<br>Li Lon_Ext-BMS<br>100<br>9      |  |
| (Changing the battery protection mode in off-grid system)         Parameter (Parameters)         003.07Batt Typ         003.10Batt Cpynom         223.05BatPro1Soc         223.06BatPro2Soc | Wert (Setup value)<br>Li Lon_Ext-BMS<br>100<br>9<br>6 |  |

#### Batterie Parameter für B-BOX 7.5:

| Batterienutzung durch Ersatzstromsysteme ohne Eigenverbrauchsoptimierung                      |                    |  |
|-----------------------------------------------------------------------------------------------|--------------------|--|
| (Changing the battery Usage through battery backup system without increased self-consumption) |                    |  |
| Parameter (Parameters)                                                                        | Wert (Setup value) |  |
| 003.07Batt Typ                                                                                | Li Lon_Ext-BMS     |  |
| 003.10Batt Cpynom                                                                             | 150                |  |
| 262.01ProtResSOC                                                                              | 3                  |  |
| 262.02BatResSOC                                                                               | 4                  |  |
| Batterienutzung durch Ersatzstromsysteme mit Eigenverbrauchsoptimierung                       |                    |  |
| (Changing the battery usage through battery backup system with increased self-consumption)    |                    |  |
| Parameter (Parameters)                                                                        | Wert (Setup value) |  |
| 003.07Batt Typ                                                                                | Li Lon_Ext-BMS     |  |
| 003.10Batt Cpynom                                                                             | 150                |  |
| 261.01SlfCsmpIncEna                                                                           | Enable             |  |
| 261.03Saisonenable                                                                            | Yes                |  |
| 262.01ProtResSOC                                                                              | 3                  |  |
| 262.02BatResSOC                                                                               | 2                  |  |
| 262.03BUResSOC                                                                                | 0                  |  |
| 262.04PVResSOC                                                                                | 4                  |  |
| 262.05MinSIfCsmpSOC                                                                           | 85                 |  |

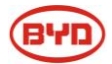

| Batterienutzung durch Systeme zur Eigenverbrauchsoptimierung ohne Ersatzstromnetz                        |                    |  |
|----------------------------------------------------------------------------------------------------|--------------------|--|
| (Changing the battery usage through system for increased self-consumption without a battery backup grid) |                    |  |
| Parameter (Parameters)                                                                                   | Wert (Setup value) |  |
| 003.07Batt Typ                                                                                           | Li Lon_Ext-BMS     |  |
| 003.10Batt Cpynom                                                                                        | 150                |  |
| 261.01SlfCsmpIncEna                                                                                      | Enable             |  |
| 261.03Saisonenable                                                                                       | Yes                |  |
| 262.01ProtResSOC                                                                                         | 3                  |  |
| 262.02BatResSOC                                                                                          | 2                  |  |
| 262.04PVResSOC                                                                                           | 4                  |  |
| 262.03BUResSOC                                                                                           | 0                  |  |
| 262.05MinSIfCsmpSOC                                                                                      | 85                 |  |
| Battery Protection-Mode in Inselnetzsystemen                                                             |                    |  |
| (Changing the battery protection mode in off-grid system)                                                |                    |  |
| Parameter (Parameters)                                                                                   | Wert (Setup value) |  |
| 003.07Batt Typ                                                                                           | Li Lon_Ext-BMS     |  |
| 003.10Batt Cpynom                                                                                        | 150                |  |
| 223.05BatPro1Soc                                                                                         | 9                  |  |
| 223.06BatPro2Soc                                                                                         | 6                  |  |
| 223.07BatPro3Soc                                                                                         | 3                  |  |

#### Batterie Parameter für B-BOX 10.0:

| Batterienutzung durch Ersatzstromsysteme ohne Eigenverbrauchsoptimierung                      |                    |  |
|-----------------------------------------------------------------------------------------------|--------------------|--|
| (Changing the battery Usage through battery backup system without increased self-consumption) |                    |  |
| Parameter (Parameters)                                                                        | Wert (Setup value) |  |
| 003.07Batt Typ                                                                                | Li Lon_Ext-BMS     |  |
| 003.10Batt Cpynom                                                                             | 200                |  |
| 262.01ProtResSOC                                                                              | 3                  |  |
| 262.02BatResSOC                                                                               | 4                  |  |
| Batterienutzung durch Ersatzstromsysteme mit Eigenverbrauchsoptimierung                       |                    |  |
| (Changing the battery usage through battery backup system with increased self-consumption)    |                    |  |
| Parameter (Parameters)                                                                        | Wert (Setup value) |  |
| 003.07Batt Typ                                                                                | Li Lon_Ext-BMS     |  |
| 003.10Batt Cpynom                                                                             | 200                |  |
| 261.01SlfCsmpIncEna                                                                           | Enable             |  |
| 261.03Saisonenable                                                                            | Yes                |  |
| 262.01ProtResSOC                                                                              | 3                  |  |

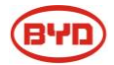

| 262.02BatResSOC                                             | 2                                              |
|-------------------------------------------------------------|------------------------------------------------|
| 262.03BUResSOC                                              | 0                                              |
| 262.04PVResSOC                                              | 4                                              |
| 262.05MinSIfCsmpSOC                                         | 85                                             |
| Batterienutzung durch Systeme zur Eigenverbrauchsoptimier   | ung ohne Ersatzstromnetz                       |
| (Changing the battery usage through system for increased se | elf-consumption without a battery backup grid) |
| Parameter (Parameters)                                      | Wert (Setup value)                             |
| 003.07Batt Typ                                              | Li Lon_Ext-BMS                                 |
| 003.10Batt Cpynom                                           | 200                                            |
| 261.01SlfCsmpIncEna                                         | Enable                                         |
| 261.03Saisonenable                                          | Yes                                            |
| 262.01ProtResSOC                                            | 3                                              |
| 262.02BatResSOC                                             | 2                                              |
| 262.04PVResSOC                                              | 4                                              |
| 262.03BUResSOC                                              | 0                                              |
| 262.05MinSlfCsmpSOC                                         | 85                                             |
| Battery Protection-Mode in Inselnetzsystemen                |                                                |
| (Changing the battery protection mode in off-grid system)   | -                                              |
| Parameter (Parameters)                                      | Wert (Setup value)                             |
| 003.07Batt Typ                                              | Li Lon_Ext-BMS                                 |
| 003.10Batt Cpynom                                           | 200                                            |
| 223.05BatPro1Soc                                            | 9                                              |
| 223.06BatPro2Soc                                            | 6                                              |
| 223.07BatPro3Soc                                            | 3                                              |

#### Batterie Parameter für Parallelverschaltung mehrerer B-BOX Einheiten:

Bei Parallelschaltung mehrerer B-Box Einheiten (>B-Box 10.0) werden die Parameter von der B-Box 10.0 angewendet. Es wird lediglich der Parameter **"003.10Batt Cpynom**" angepasst. Dieser entspricht der **Anzahl an B-Plus Modulen N × 50**. (Also z.B. bei 2×B-Box10.0  $\rightarrow$  N =8 Batteriemodule  $\rightarrow$  8 × 50 = 400 )

### ANHANG 3: SOLAX MIN KAPAZITÄT

Solax charger min capacity:

| Product    | Min capacity |
|------------|--------------|
| B-BOX 2.5  | 20%          |
| B-BOX 5.0  | 15%          |
| B-BOX 7.5  | 15%          |
| B-BOX 10.0 | 10%          |

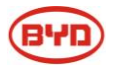

# Κοντακτ

Bei technischen Problemen oder für Fragen kontaktieren Sie bitte den Kundenkontakt.

Bei Problemen kontaktieren Sie bitte den Kontakt mit folgenden Informationen:

- Product Name / Produktname :
- Product Type / Produkt Typ :
- Serial Number / Seriennummer (P/N No.) :
- Anwendung (ON-/OFF-Grid); Konfiguration (Ein-/Dreiphasig):
- Informationen über das Gesamtsystem (z.B. Typ des Wechselrichters und Firmware):
- Umgebungseigenschaften der B-Box
- Installationsdatum und- Ort:
- Zeit wann Fehler aufgetreten ist (ggf. mit Screenshots von Leistung- und Kapazitätsverlauf):
- Fehlermeldung des Wechselrichters (Error History vom Wechselrichter):
- Beschreibung der LED Anzeige (und ggf. Buzzer) der Batterie (bestenfalls mit Bild/Video):
- Parameter Settings des Wechselrichters
- ADDR Einstellung der Batteriemodule
- Ggf. weitere Bilder / Videos, auf welchen der Fehler und das gesamte System erkannt werden kann

#### Kontakt:

#### China

BYD LITHIUM BATTERY Co.,LTD Customer Service Mailbox: eubatterygrp@byd.com / bydbbox@byd.com Telephone:+86 0755 89888888 Address: No.1,Baoping Road,Baolong Industrial Town Longgang Shenzhen, 518116, P.R.China

**Germany** EFT-Systems GmbH www.eft-systems.de Kundenservice: <u>info@eft-systems.de</u> Tel : +49 (0) 9352 8523999